# Googleドライブの使用方法

【学生向け】 2021/11/15 更新

Momoyama Gakuin University. ICT center

# はじめに

- ▶ Googleドライブは、個人が使用できるオンラインストレージサービスです。
- 桃山学院大学の構成員は「学籍番号@andrew.ac.jp」のアカウントで ドライブにログインするとサービスを利用できます。
- ▶ アイテムの共有は「学籍番号@andrew.ac.jp」のアカウントを持つユーザー間のみ可能です。
  - ▶ 個人アカウント(\*\*\*@gmail.com 等) にはアクセス権が付与されません。
    - ✓ 共有アイテムにアクセスできない場合、「学籍番号@andrew.ac.jp」のアカウントに ログインできていない可能性があります。
    - ✓ 個人アカウントでGoogleにログインしている場合、必ずアカウントの切り替えを行ってください。
  - ▶ 「学籍番号@andrew.ac.jp」のアドレスは、入学時に発行されています。
  - 初期パスワードでログイン可能です。
    パスワードが不明な場合は、情報センター(c-center@andrew.ac.jp)へお問合せください。

### ▶ 保存容量は、本学全ユーザー分合計で100TBです。

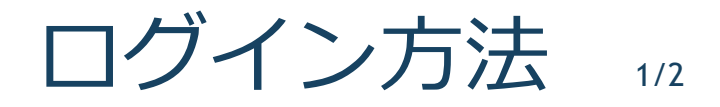

インターネットブラウザを開き、Googleにアクセスします。(ブラウザはGoogleChromeを推奨)

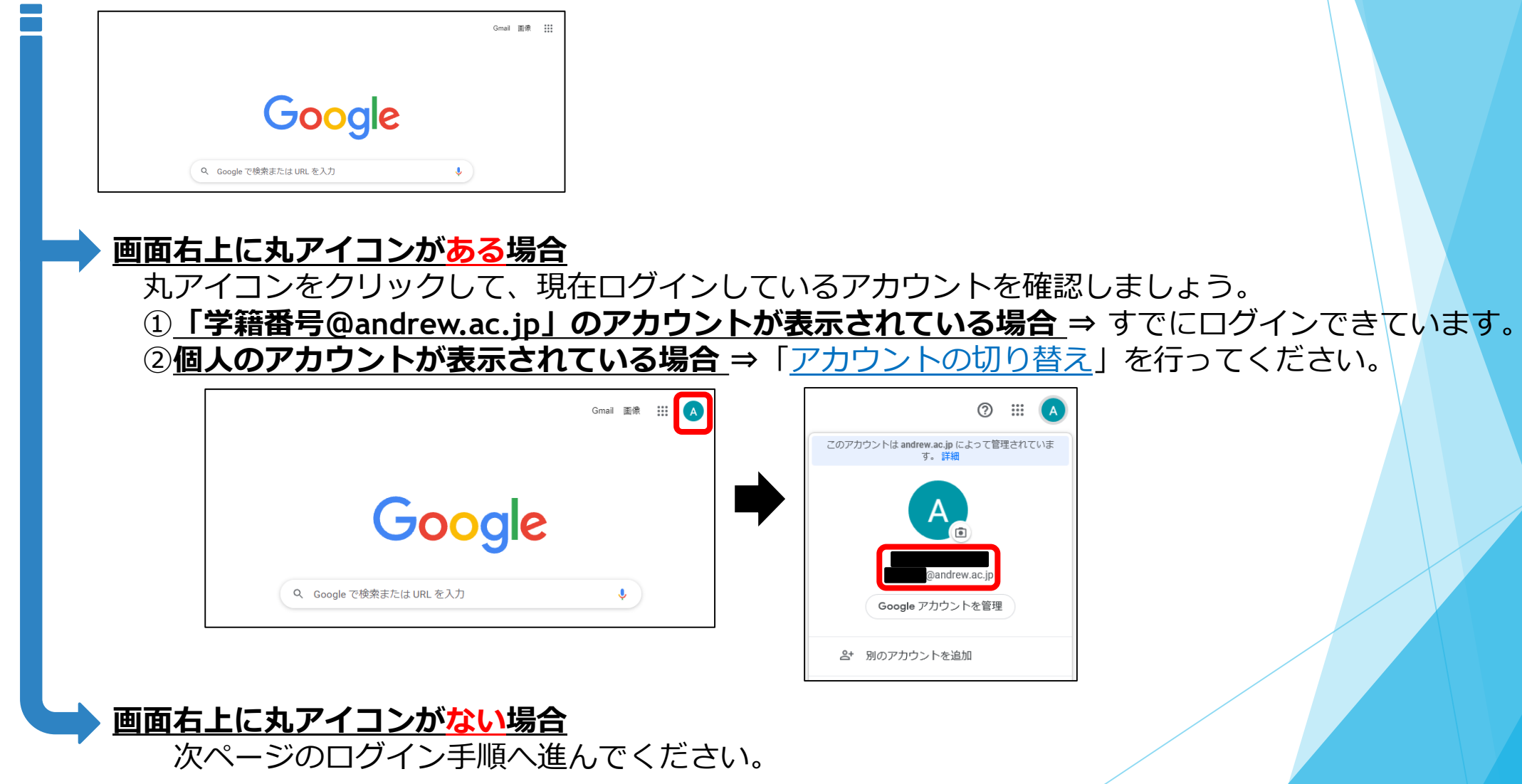

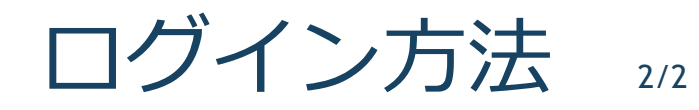

 ①画面右上の「Googleアプリ」から Googleドライブを選択します。

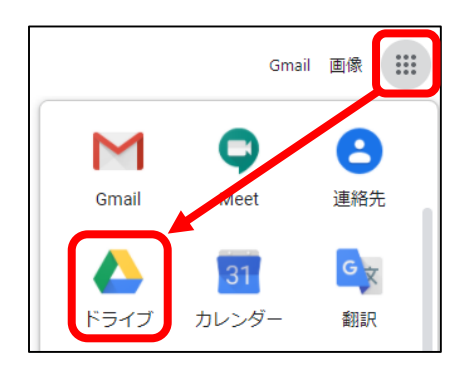

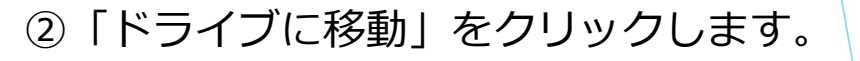

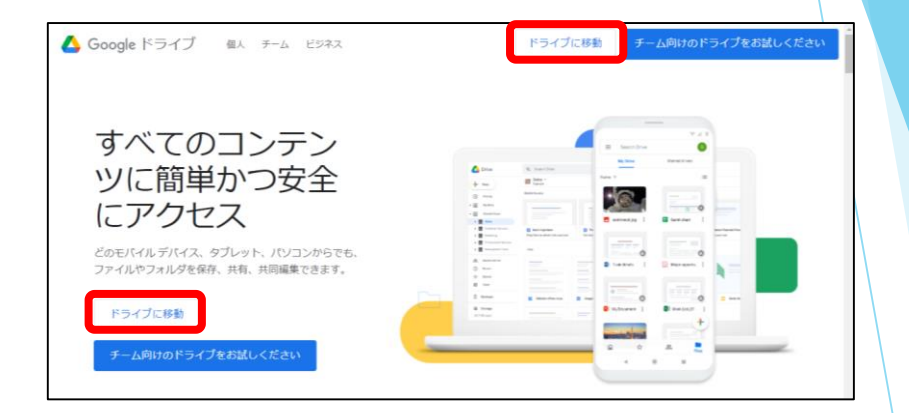

③「学籍番号@andrew.ac.jp」のアカウントでログインします。

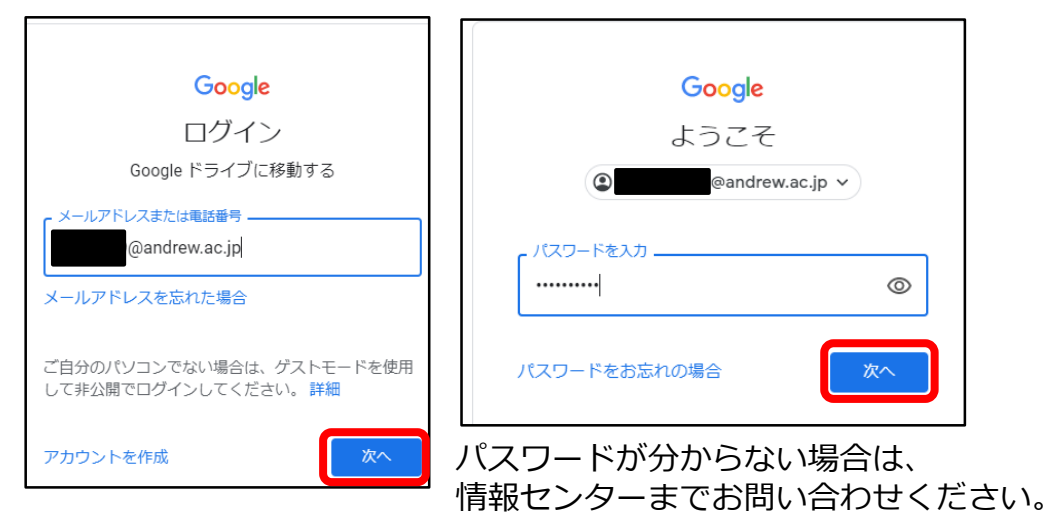

アカウントの切り替え方法

「別のアカウントを追加」をクリックします。

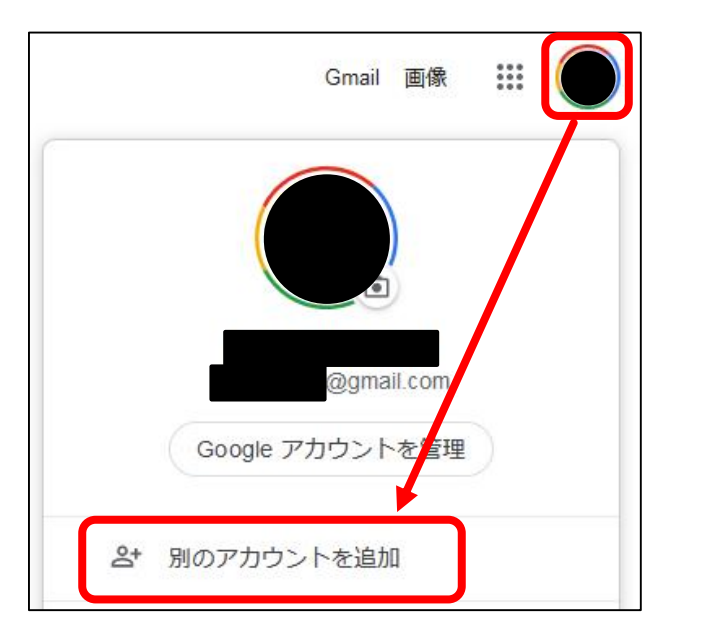

①Googleのトップページ右上の丸アイコンから、 ②「学籍番号@andrew.ac.jp」のアカウントで ログインすると、アカウントの切り替えは完了です。

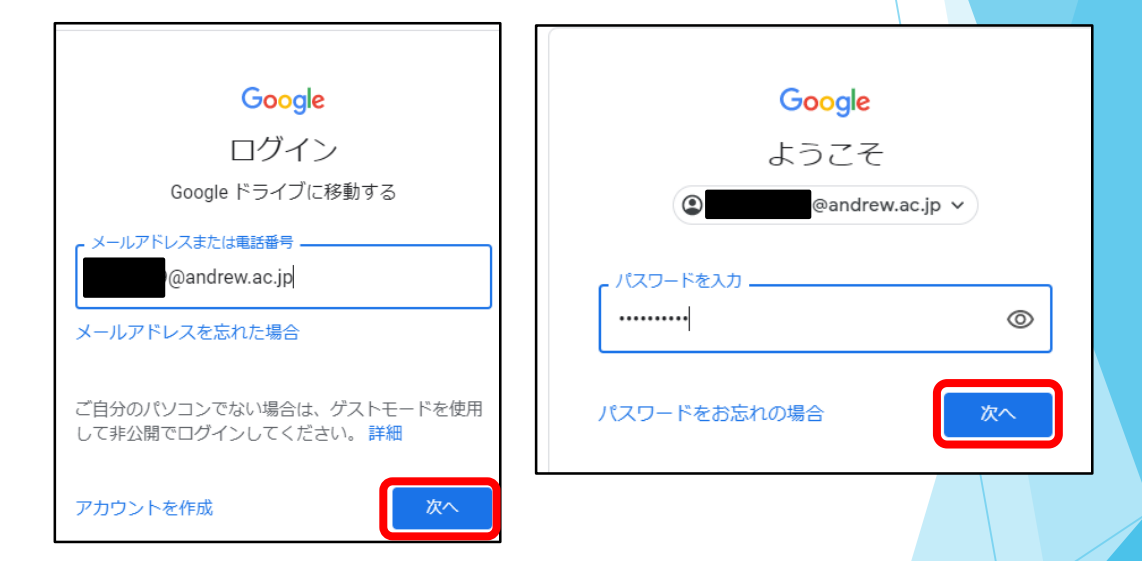

共有アイテムへのアクセス(URL) 1/2

Googleドライブの共有用URLをクリックすると、共有アイテムにアクセスできます。

| 授業資料(GoogleDrive)                                                                  |
|------------------------------------------------------------------------------------|
| 資料内容                                                                               |
| https://drive.google.com/file/d/1lkenlqgLQUH9bYPIW55-oJfTpo6YyzNW/view?usp=sharing |

※以下のような画面が表示される場合、

「学籍番号@andrew.ac.jp」のアカウントでログインできていない可能性があります。 画面下に表示されているメールアドレスをクリックし、アカウントの切り替えを行ってください。 (次ページを参照)

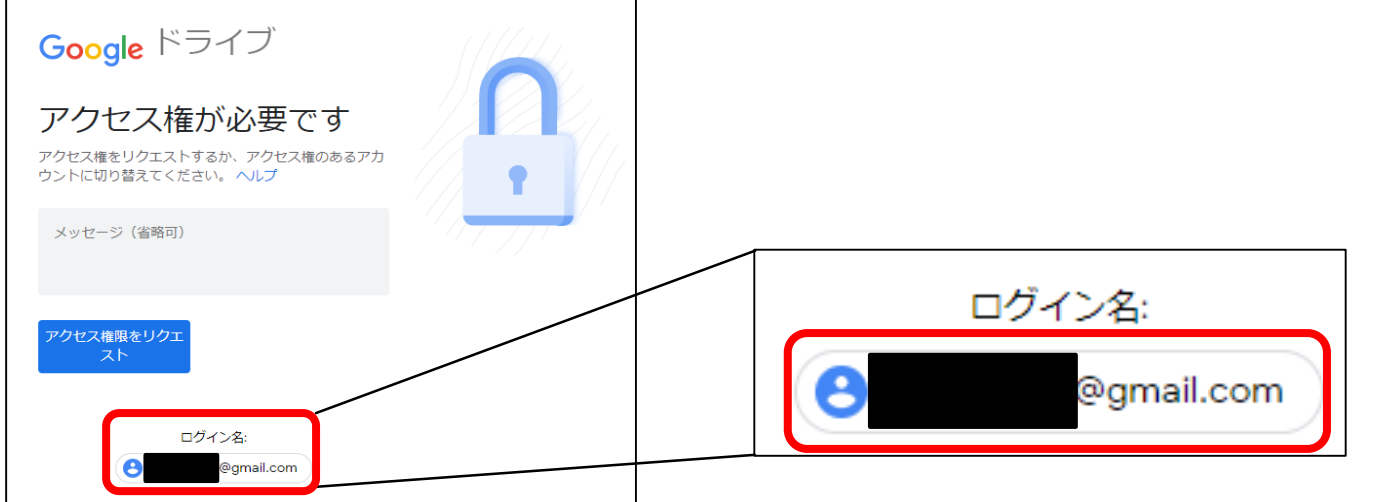

Momoyama Gakuin University. ICT center

共有アイテムへのアクセス (URL)

### ①画面下のメールアドレスをクリックします。

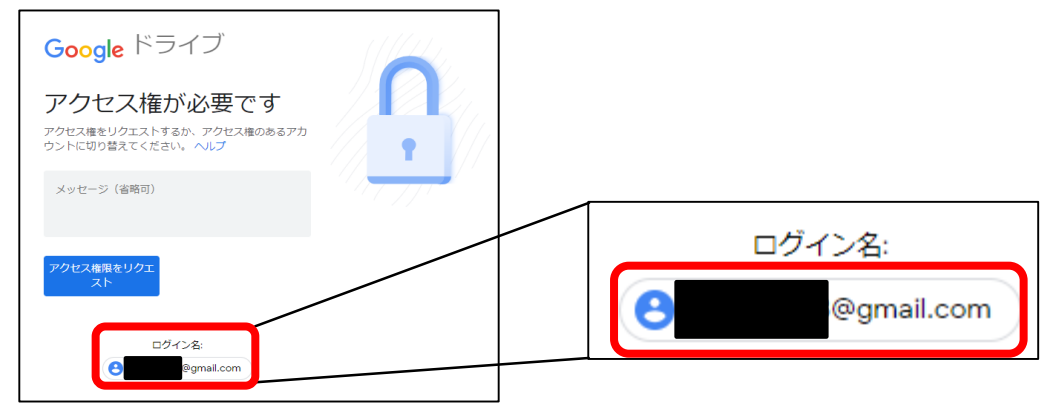

 Sign in to another account」を クリックします。

2/2

Google Choose an account to use with Google Drive: @gmail.com Continue Sign in to another account

③「学籍番号@andrew.ac.jp」のアカウントでログインします。 ※初期パスワードでログインできます。

初期パスワードを忘れた場合は、情報センターまでお問い合わせください。

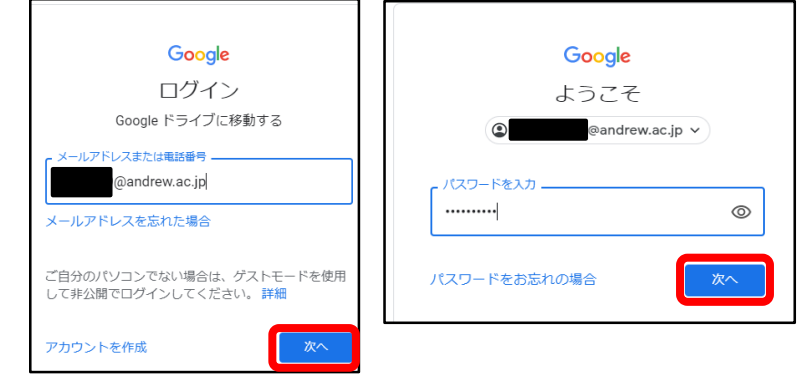

④「学籍番号@andrew.ac.jp」のアドレスを選択し、 「Continue」をクリックすれば完了です。

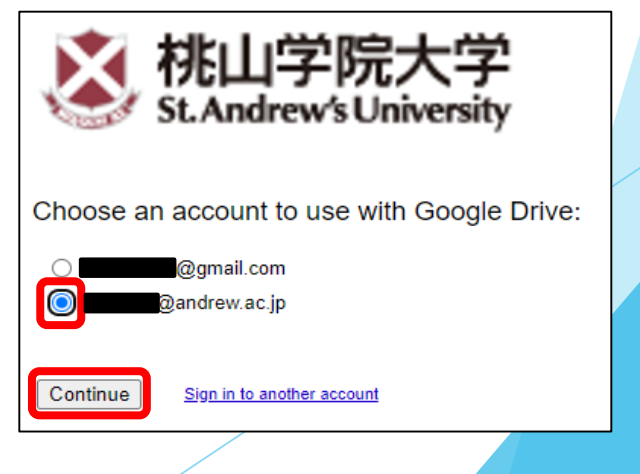

Momoyama Gakuin University. ICT center

アイテムのアップロード

#### ①Googleドライブ画面左上の「+新規」から 「ファイル/フォルダのアップロード」をクリックします。

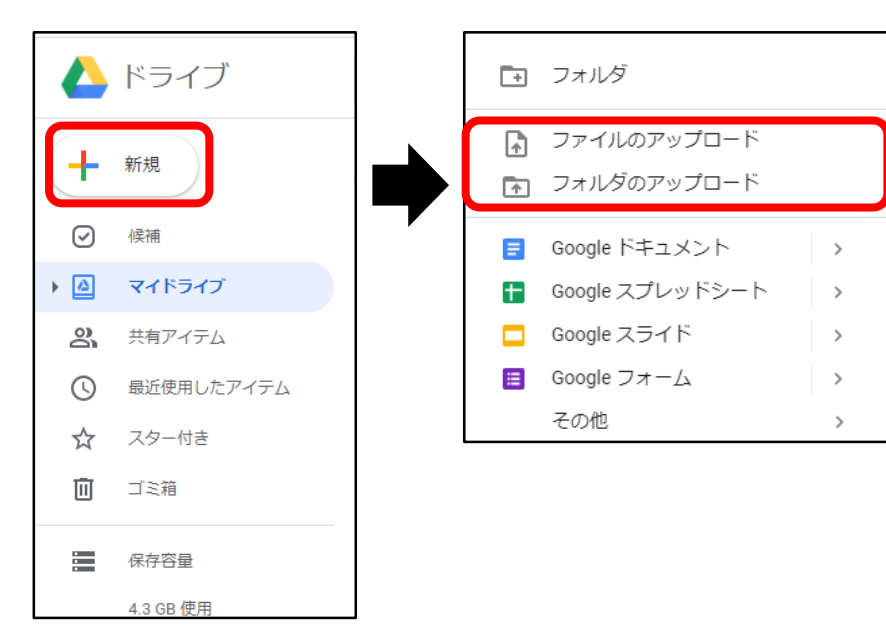

## ②任意のファイル/フォルダを選択し、 「開く」をクリックします。

| ◎ 開<                                                    |                  | ×      |
|---------------------------------------------------------|------------------|--------|
| ← → < ↑ ■ > PC > デスクトップ                                 | ✔ ひ デスクトップの検索    | Ą      |
| 整理 ▼ 新しいフォルダー                                           | 833 👻            | •      |
| へ 名前 へ 更新日時 種類                                          | サイズ              |        |
| ▼ 2018/03/10 13:42 インターネットショート.                         | 1 KB             |        |
| ■ デスクトップ オ<br>■ 資料.docx 2020/09/29 15:48 Microsoft Word | 12 KB            |        |
|                                                         |                  |        |
|                                                         |                  |        |
| E 2774 x                                                |                  |        |
| 🗸 🔚 bC                                                  |                  |        |
| > 🖊 ダウンロード                                              |                  |        |
| > 🔜 デスクトップ                                              |                  |        |
| > 🗎 F+1X2h                                              |                  |        |
| > 📰 ピクチャ                                                |                  |        |
| > 📓 ビデオ                                                 |                  |        |
| > 👌 ミュージック                                              |                  |        |
| > 🏪 ローカル ディスク (C                                        |                  |        |
| > 👳 NETAPP (¥¥FUJI) 🗸                                   |                  |        |
| ファイル名(N):                                               | → すべてのファイル (*.*) | $\sim$ |
|                                                         | 開く(O) キャ         | ンセル    |
|                                                         |                  |        |

#### ③画面右下の「●個のアップロード完了」と表示されると、アップロード完了です。

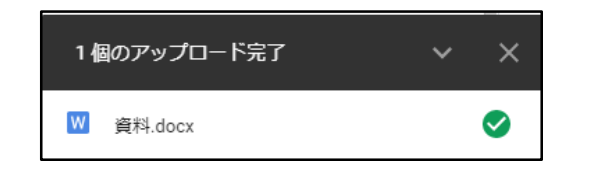